Entry E KR13 BT – TuyaSmart APP

žívateľský manu

TSS Group a.s. Továrenská 4201/50 018 41 Dubnica nad Váhom

Podpora zabezpečenie objektov Hot-line: +421 32 32 12345 e-mail: support@tssgroup.sk

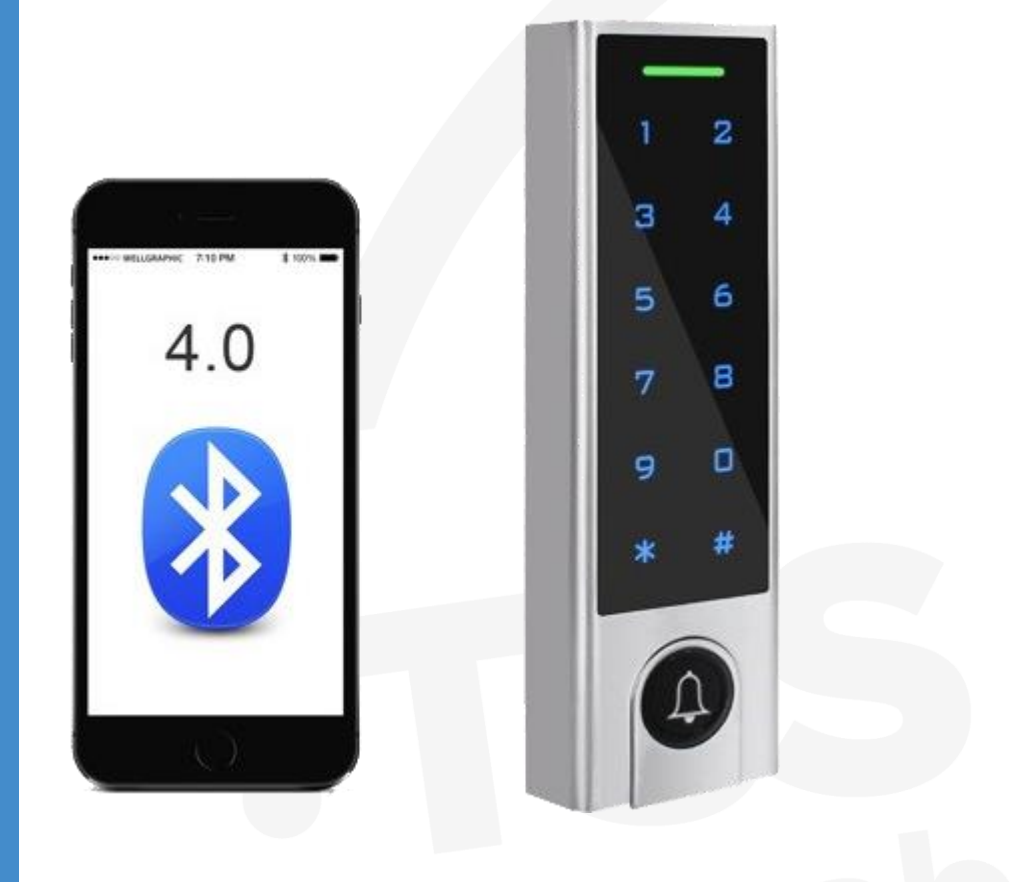

#### Obsah

| 1. Zaregistrovanie a prihlásenie do APP                                             | 4  |
|-------------------------------------------------------------------------------------|----|
| 2. Pridanie zariadenia                                                              | 4  |
| 3.1 Nastavenie členov                                                               | 6  |
| 3.2 Pridať člena rodiny (Člen rodiny má trvalé povolenie)                           | 7  |
| 3.3 Pridať ďalšieho člena                                                           | 8  |
| 3.4 Vymazanie členov                                                                | 10 |
| 4.1 Správa užívateľov                                                               | 11 |
| 4.2 Pridať Užívateľov s PIN-om (PIN je pre aplikáciu 4-6 miestny)                   | 12 |
| 4.3 Pridanie užívateľov s kartou (typ karty: 125KHz EM / 13,56Mhz Mifare)           | 14 |
| 4.4 Vymazanie užívateľa s PIN-om / kartou                                           | 15 |
| 5.1 Nastavte režim Monostabilný / Bistabilný                                        | 16 |
| 5.2 Nastavenie času relé (čas relé je 0 ~ 119 s, predvolená hodnota je 5 s)         | 17 |
| 5.3 Nastavenie alarmu - magnetický kontakt (predvolené nastavenie je OFF)           | 17 |
| 5. 4 Nastavenie času alarmu (alarm je 0 ~ 3 minúty, predvolená hodnota je 1 minúta) | 18 |
| 6. Záznamy                                                                          | 19 |
| 7. Odstránenie zariadenia                                                           | 20 |
| 8.1 Alarmové záznamy – nepovolený vstup                                             | 21 |
| 8.2. Dynamické heslo                                                                | 22 |
| 8.3 Pridať aplikáciu na domovskú obrazovku                                          | 23 |
| 8.4 Podpora Gateway (voliteľné, pre bližšie informácie kontaktujte obch.oddelenie)  | 23 |

#### **Popis**

RFID a Bluetooth hybridná autonómna čítačka pre karty alebo kľúčenky EM 125 kHz a MIFARE 13,56 MHz. Ľudia si môžu nainštalovať aplikáciu TUYA SMART na ľahký prístup k dverám pomocou svojho smartphonu. Aplikácia APP podporuje 100 mobilných používateľov a pomocou aplikácie môže spravovať maximálne 255 používateľov (odtlačok prsta / PIN / karta).

App je kompatibilný so systémami iOS (7.0 vyššie) a Android (4.3 vyššie) na báze Bluetooth verzie 4.0 vyššie.

#### **Stiahnutie APP**

Tu je niekoľko krokov, ktoré vám pomôžu začať.

1) Sťahovanie aplikácie zadarmo

Vyhľadajte výraz "TuyaSmart" na Google Play alebo APP Store

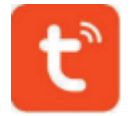

2) Skontrolujte, či je na vašom mobilnom telefóne zapnutá funkcia Bluetooth.

### 1. Zaregistrovanie a prihlásenie do APP

(Uistite sa, že registrovaný e-mail je platný, aby ste po zabudnutí mohli svoje heslo obnoviť. Číslo mobilného telefónu je určené IBA pre Čínu, nepoužíva sa)

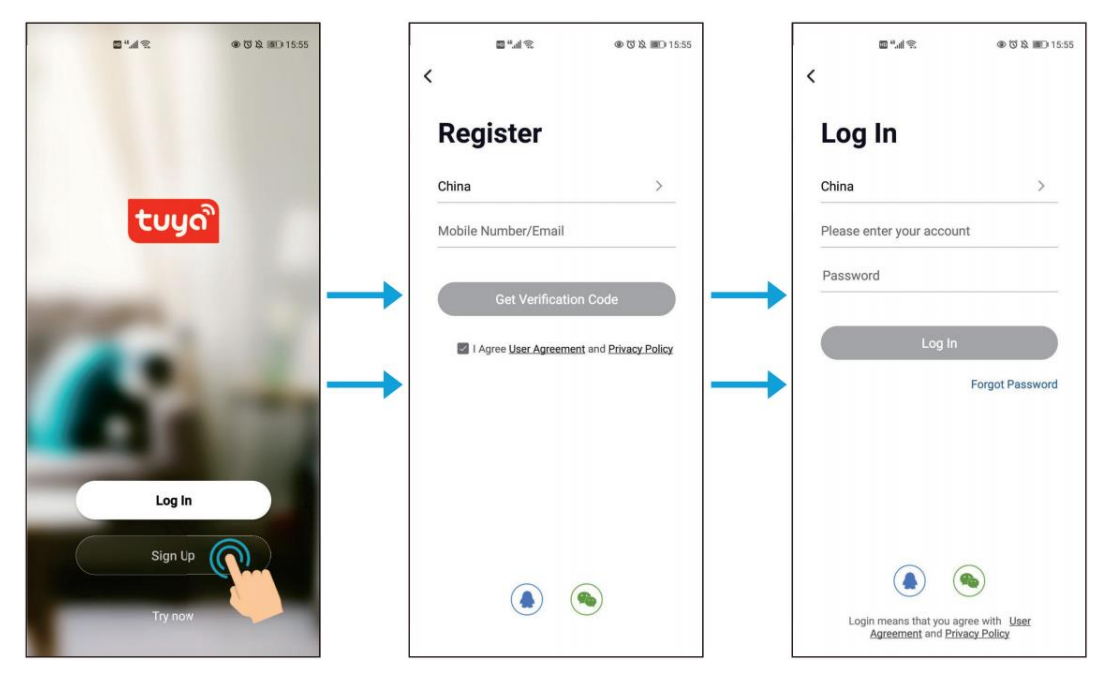

Do svojej email. schránky dostanete overovací kód.

#### 2. Pridanie zariadenia

Zariadenie môžete pridať kliknutím na tlačidlo "+" alebo "Add Device" v hornej časti.

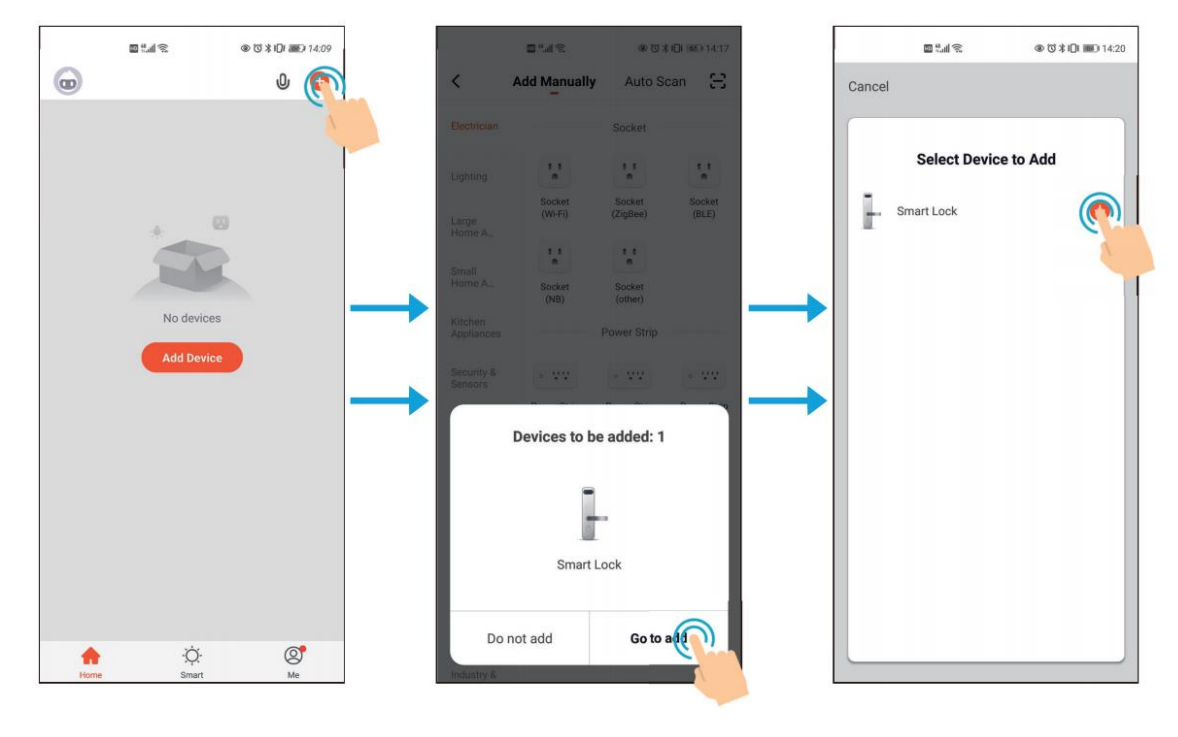

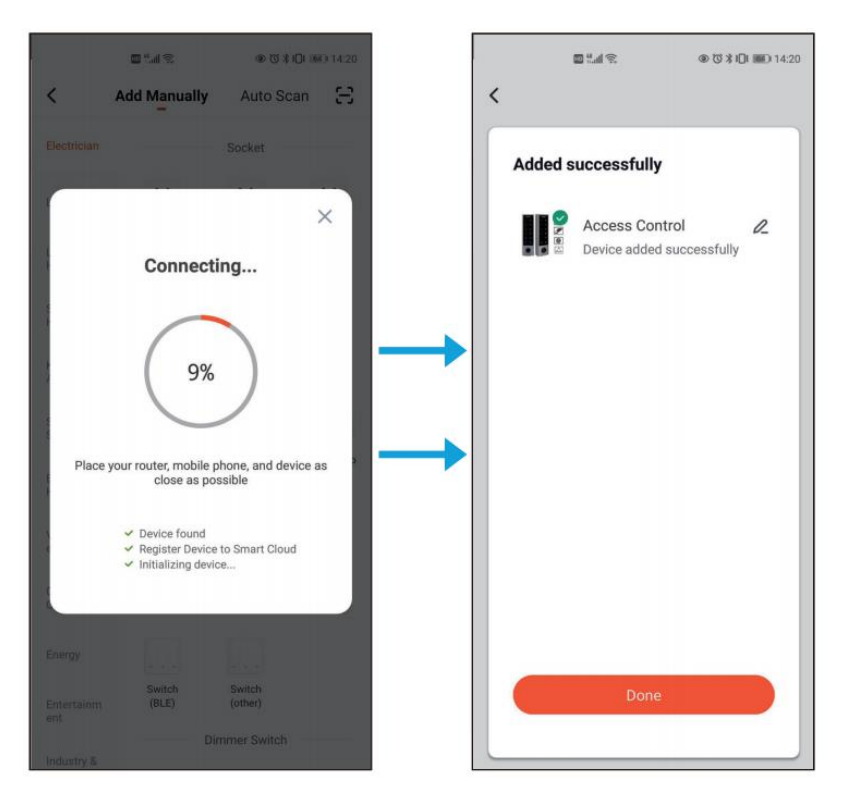

**Poznámka:** Aby ste mohli lepšie spravovať zariadenia a členov rodiny, budete musieť vytvoriť DOMOV predtým, ako začnete spravovať toto zariadenie.

| ■ Lul 電 ● 図ネロ III III 19:19<br>1 Selected Done | 間 ".di 完 O                    | 9@Ծ≱DIMB014:34 |
|------------------------------------------------|-------------------------------|----------------|
| Access Control-Front Door                      | <b>Stacey</b><br>86-135000000 | >              |
|                                                | Home Management               | <pre></pre>    |
|                                                | Message Center                |                |
|                                                | 🖾 🛛 FAQ & Feedback            | >              |
|                                                | More Services                 | >              |
|                                                | Settings                      | >              |
|                                                |                               |                |
|                                                |                               |                |
| D<br>Remove Device                             | \$<br>\$<br>\$                | ø              |

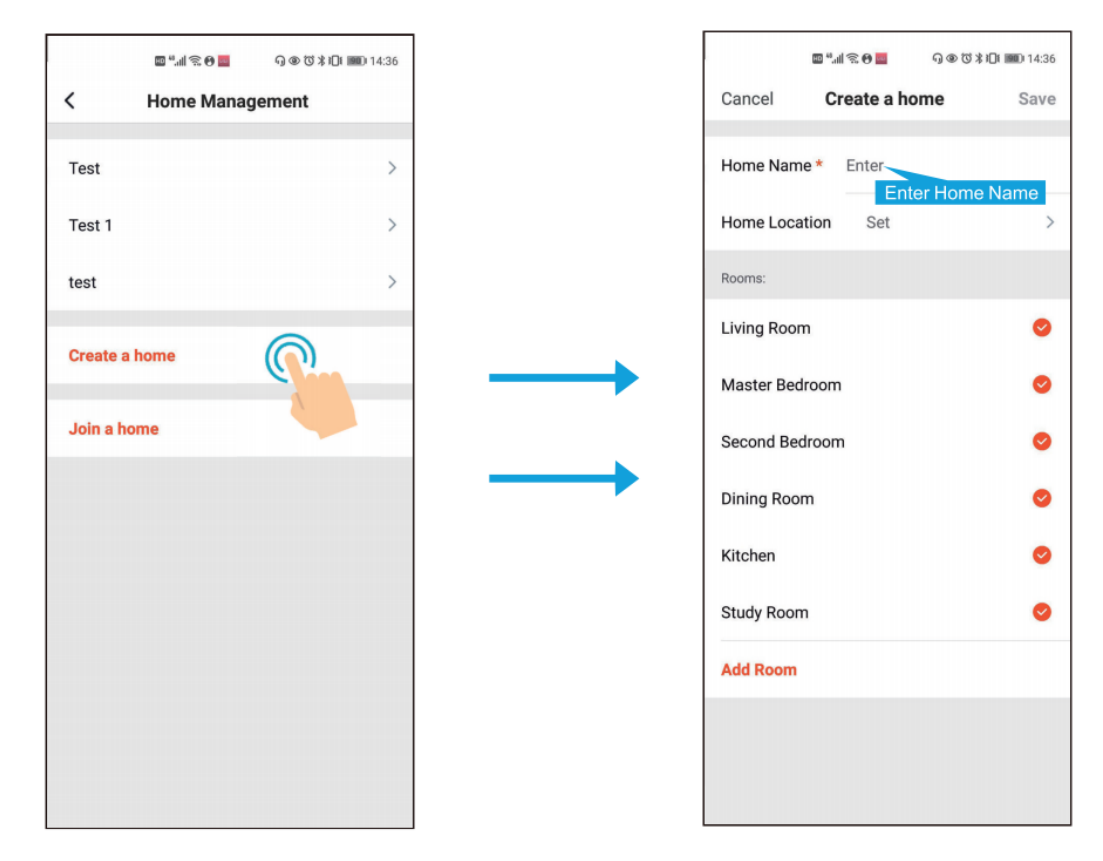

#### **3.1 Nastavenie členov**

Poznámka: Prvý, kto pridá zariadenie, je "Majitel" (Homw Owner / Super Master).

| Práva užívateľa                     | Majitel (Home Owner / Super<br>Master) | Administrátor<br>(Administrator) | Štandardný užívateľ<br>(Common user) |
|-------------------------------------|----------------------------------------|----------------------------------|--------------------------------------|
| Otváranie dvier                     | ОК                                     | ОК                               | ОК                                   |
| Správa členov                       | ОК                                     | ОК                               | Х                                    |
| Správa užívateľov                   | ОК                                     | ОК                               | Х                                    |
| Nastavenie užívateľa ako<br>správcu | ОК                                     | Х                                | Х                                    |
| Zobrazenie všetkých<br>záznamov     | ОК                                     | ОК                               | Х                                    |
| Nastavenie času<br>zopnutia relé    | ОК                                     | ОК                               | ОК                                   |

### 3.2 Pridať člena rodiny (Člen rodiny má trvalé povolenie)

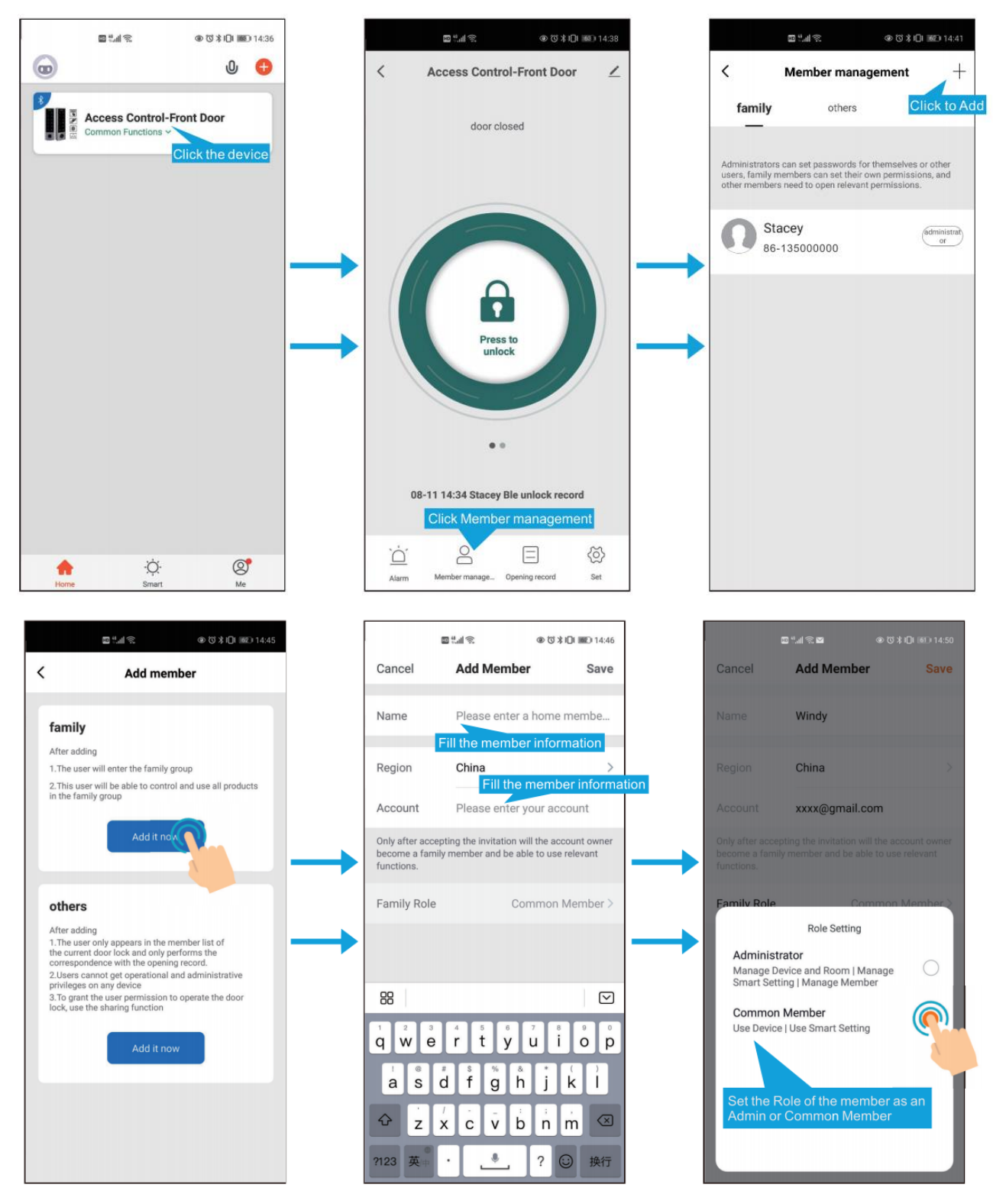

Poznámka: Členovia rodiny alebo iní členovia si tiež budú musieť zaregistrovať účet pred prijatím pozvania od Majiteľa (Home Owner).

### 3.3 Pridať ďalšieho člena

| 2 <sup>4</sup> - 1 (2)                                                                                                    | ⊕ (\$\$ ¥ 101 (882) 14:45                          |            | <b>1</b>              | ® ଔ≵ <b>ID</b> I®® 15:01 |     | اد <sup>ی</sup> ت | (h;            | @℃\$10115:02   |
|----------------------------------------------------------------------------------------------------|----------------------------------------------------|------------|-----------------------|--------------------------|-----|-------------------|----------------|----------------|
| < Add me                                                                                                    | ember                                              | cancel     | Add another i         | <b>m</b> save            | Ca  | ancel Ad          | ld another m.  | save           |
| <b>family</b><br>After adding<br>1.The user will enter the famil                                                             | lly group                                          | Avatar     |                       | <b>Q</b> ,               | Av  | atar              |                |                |
| 2. This user will be able to con<br>in the family group                                                                      | ntrol and use all products                         | nicknam    | e                     | >                        | nic | kname             |                |                |
| Add it r                                                                                                    | now                                                | Permission | Enter the<br>settings | User Name                |     |                   |                |                |
| others                                                                                                    |                                                    | Time set   | ck                    |                          | ap  | p unlock          |                |                |
| After adding<br>1. The user only appears in the<br>the current door lock and only<br>correspondence with the oper            | e member list of<br>y performs the<br>ming record. | Age sett   | ing                   | Start and stop           | Ag  | e setting         | the permissi   | Start and stop |
| 2.Users cannot get operationa<br>privileges on any device<br>3.To grant the user permissio<br>lock, use the sharing function | al and administrative<br>on to operate the door    | Effective  | date                  |                          | Eff | fective date      |                |                |
| Add it r                                                                                                    | nou                                                |            |                       |                          |     |                   | Time set       |                |
|                                                                                                    |                                                    |            |                       |                          |     |                   | permanent      |                |
|                                                                                                    |                                                    |            |                       |                          |     | S                 | Start and stop |                |
|                                                                                                    |                                                    |            |                       |                          |     | cancel            |                | confirm        |

#### Vezmite prosím na vedomie:

Pri pridávaní ďalších členov sa môžete rozhodnúť, či im autorizujete trvalé alebo obmedzené povolenie (začiatok a koniec). V prípade obmedzených povolení (začiatok a koniec) budete požiadaní o výber obmedzeného časového obdobia pre užívateľov.

Po vykonaní vyššie uvedenej operácie ďalší užívateľ ešte nedokončí pridávanie. Skontrolujte nasledujúce kroky pre dokončenie pridávania.

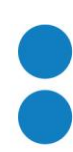

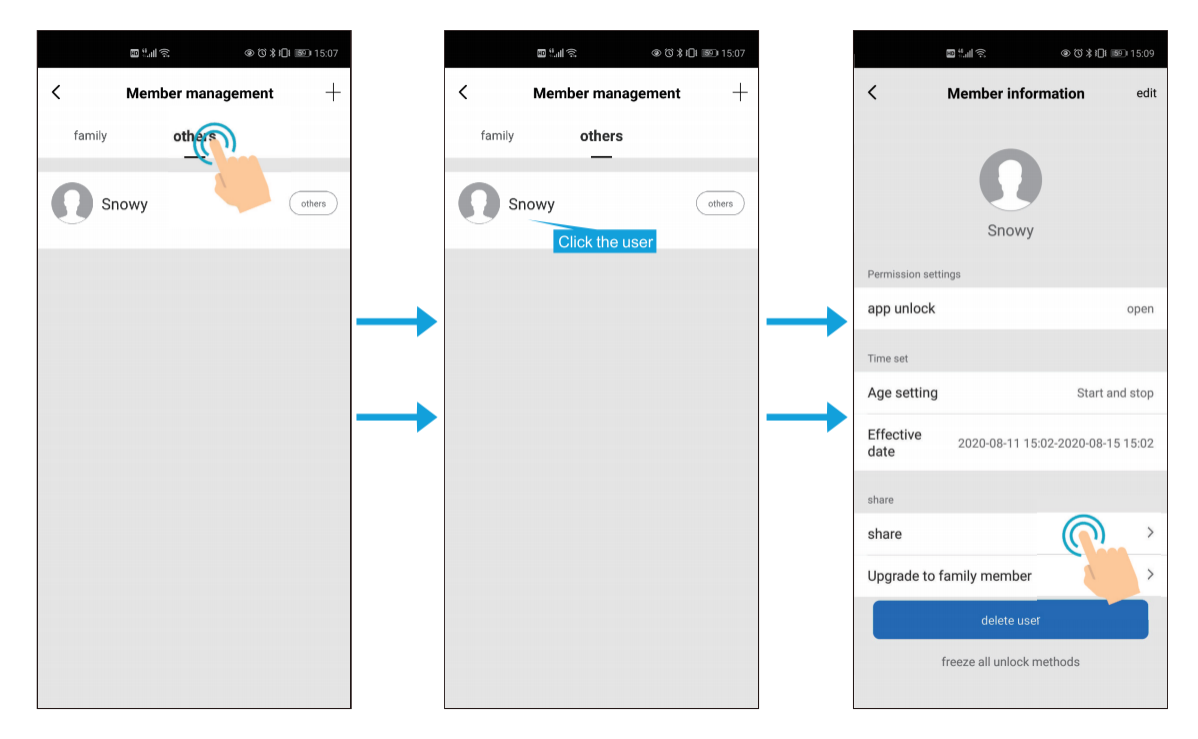

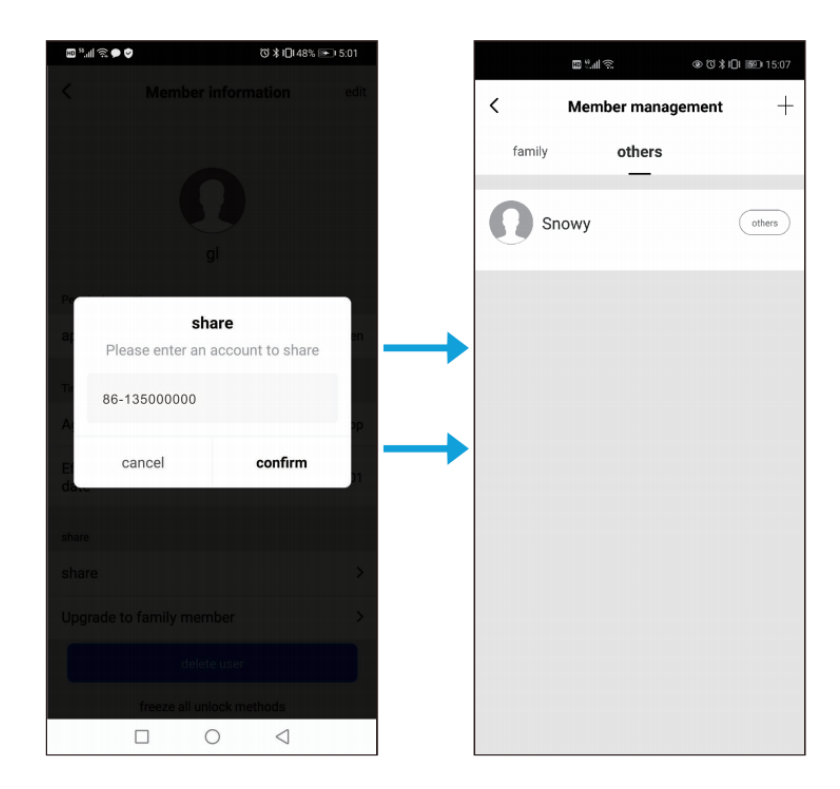

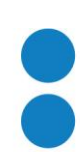

www.tssgroup.sk

#### 3.4 Vymazanie členov

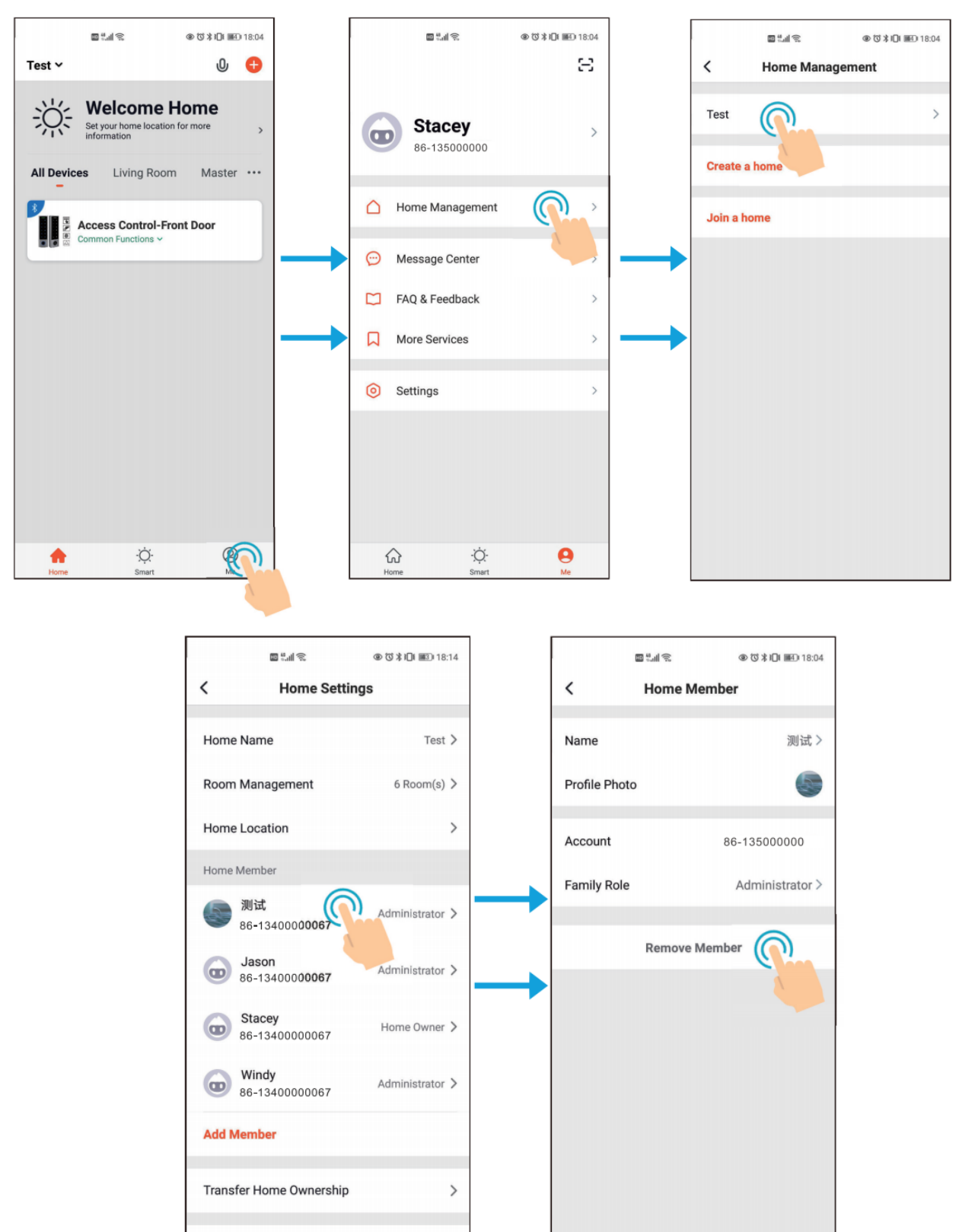

www.tssgroup.sk

Delete Home

#### 4.1 Správa užívateľov

Aplikácia APP podporuje Pridanie (Odstránenie) odtlačkov prstov / PIN-ov / Kariet užívateľom.

"Majiteľ domu" (Home owner) môže pridávať / mazať všetkých (vrátane členov rodiny).

"Člen rodiny" môže pridať / zmazať svojich užívateľov.

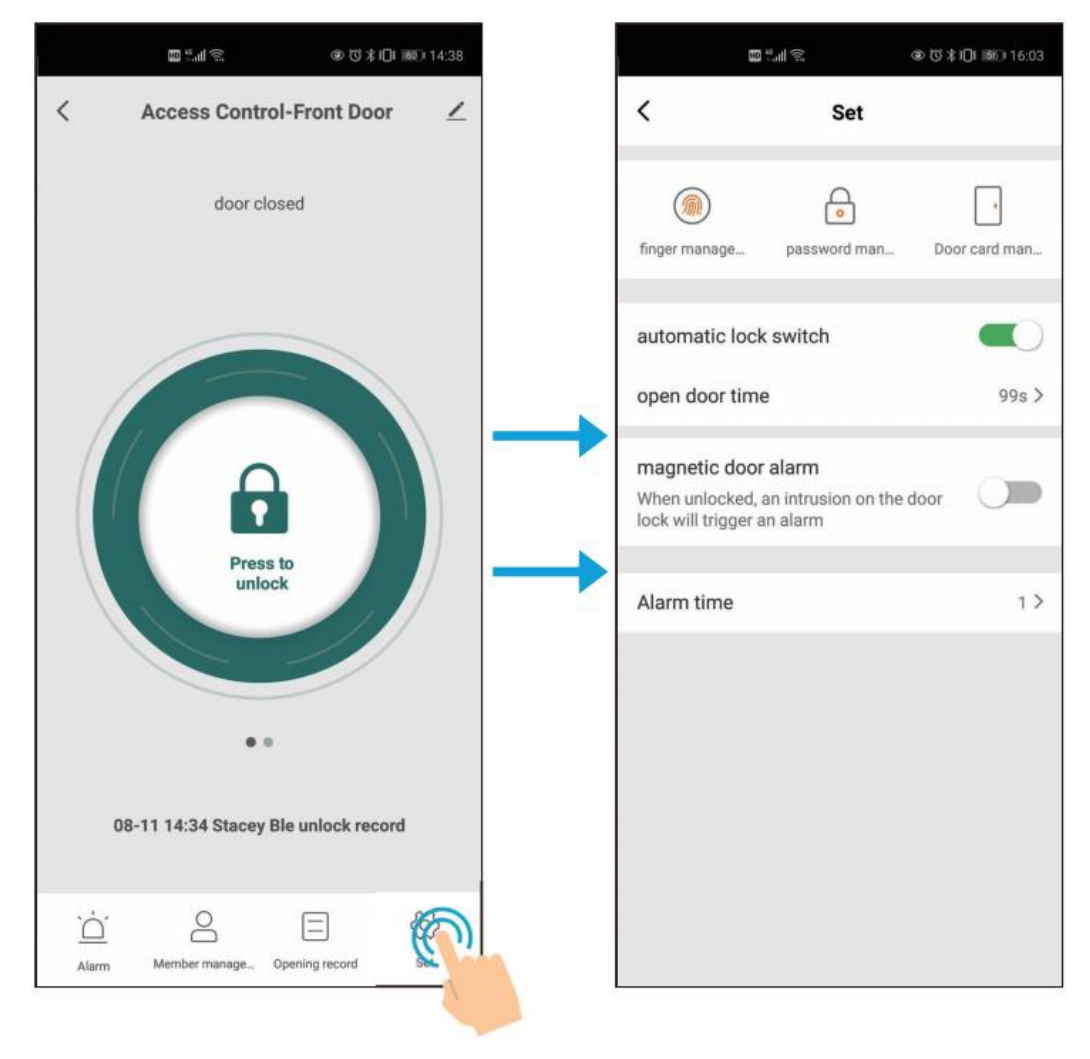

### 4.2 Pridať Užívateľov s PIN-om (PIN je pre aplikáciu 4-6 miestny)

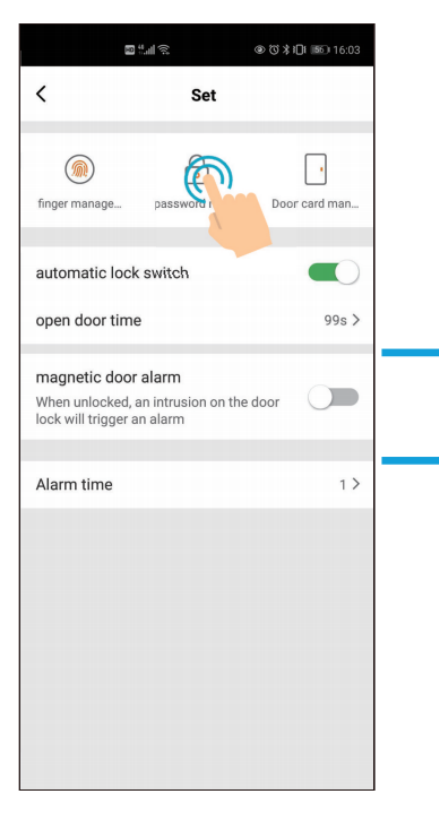

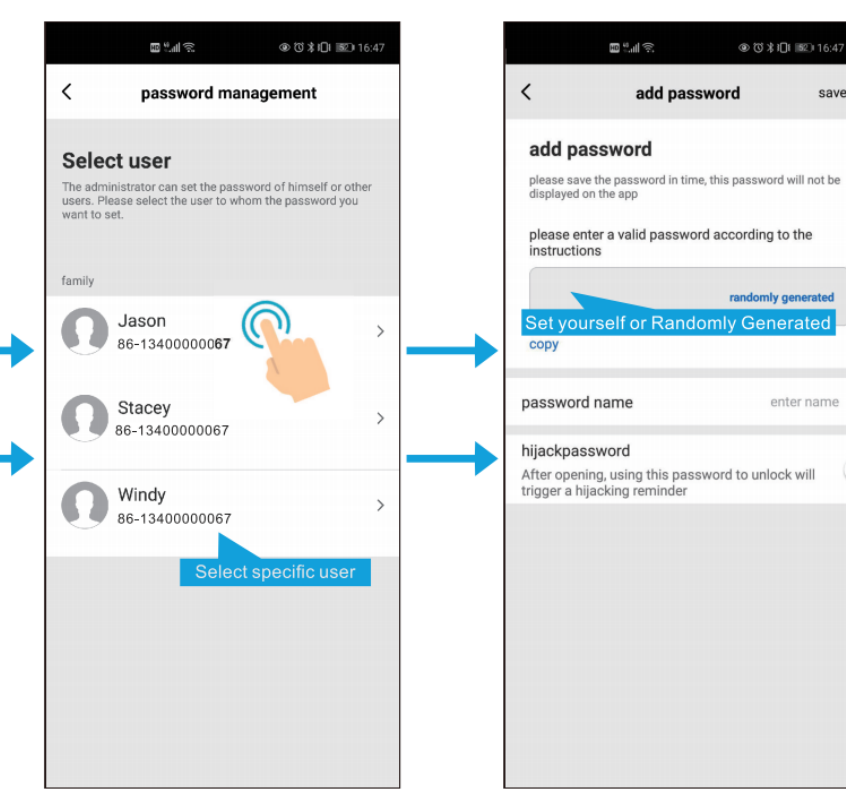

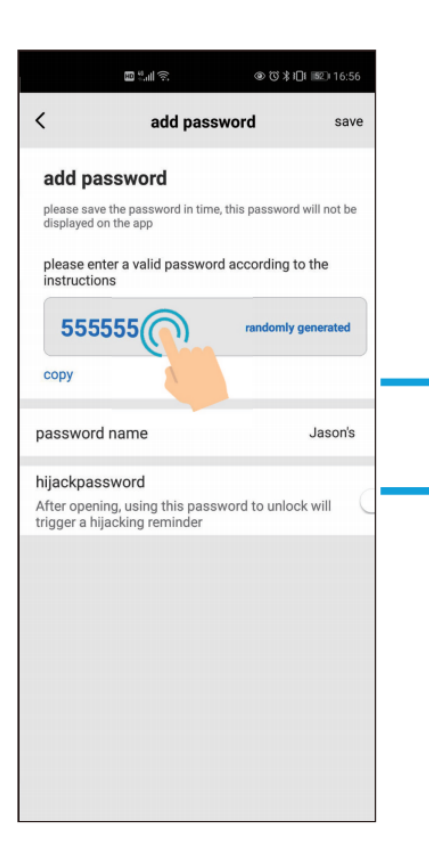

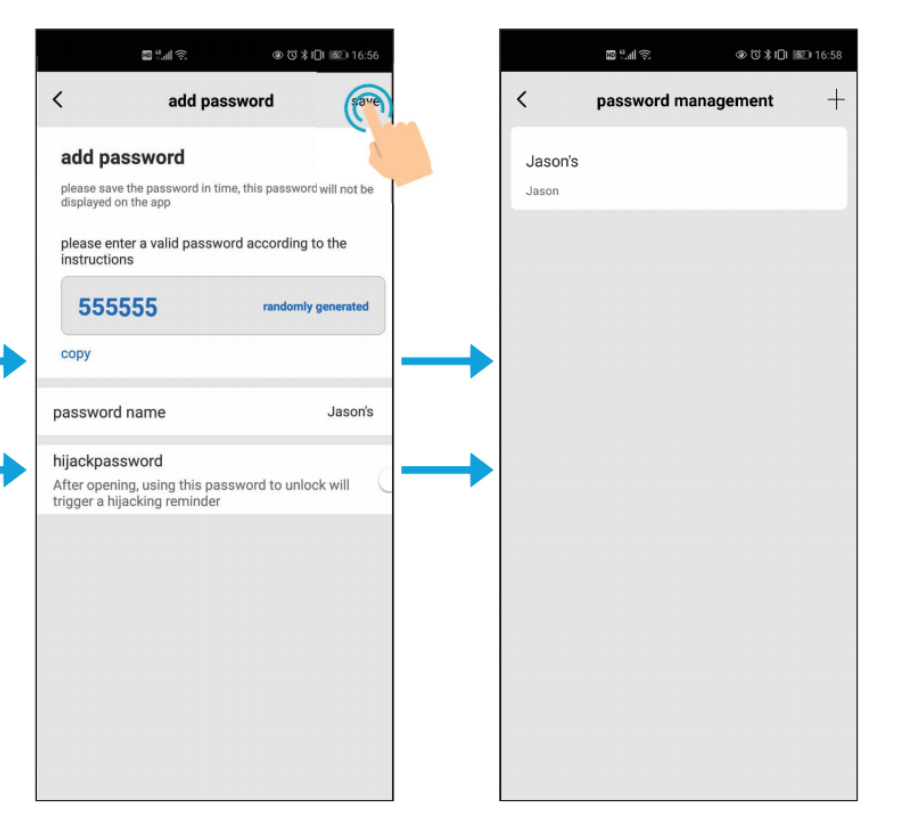

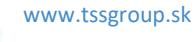

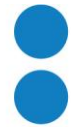

save

enter name

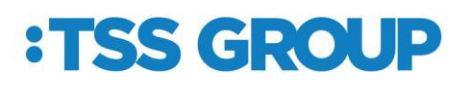

Nátlakový PIN (nazýva sa tiež Nátlakový užívateľ)

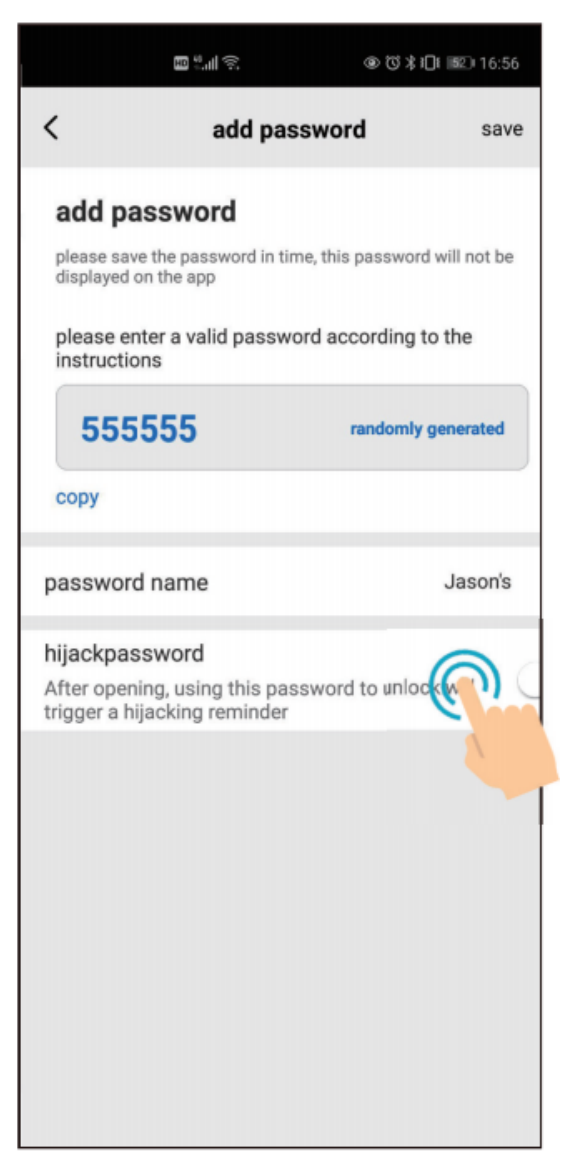

Keď pridáte nový PIN, môžete ho tiež nastaviť ako Nátlakový PIN.

To je pre situáciu, keď ste nútený otvoriť dvere. Po otvorení dvier použitím nátlakového PIN-u sa zároveň spustí alarm.

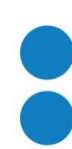

### 4.3 Pridanie užívateľov s kartou (typ karty: 125KHz EM / 13,56Mhz Mifare)

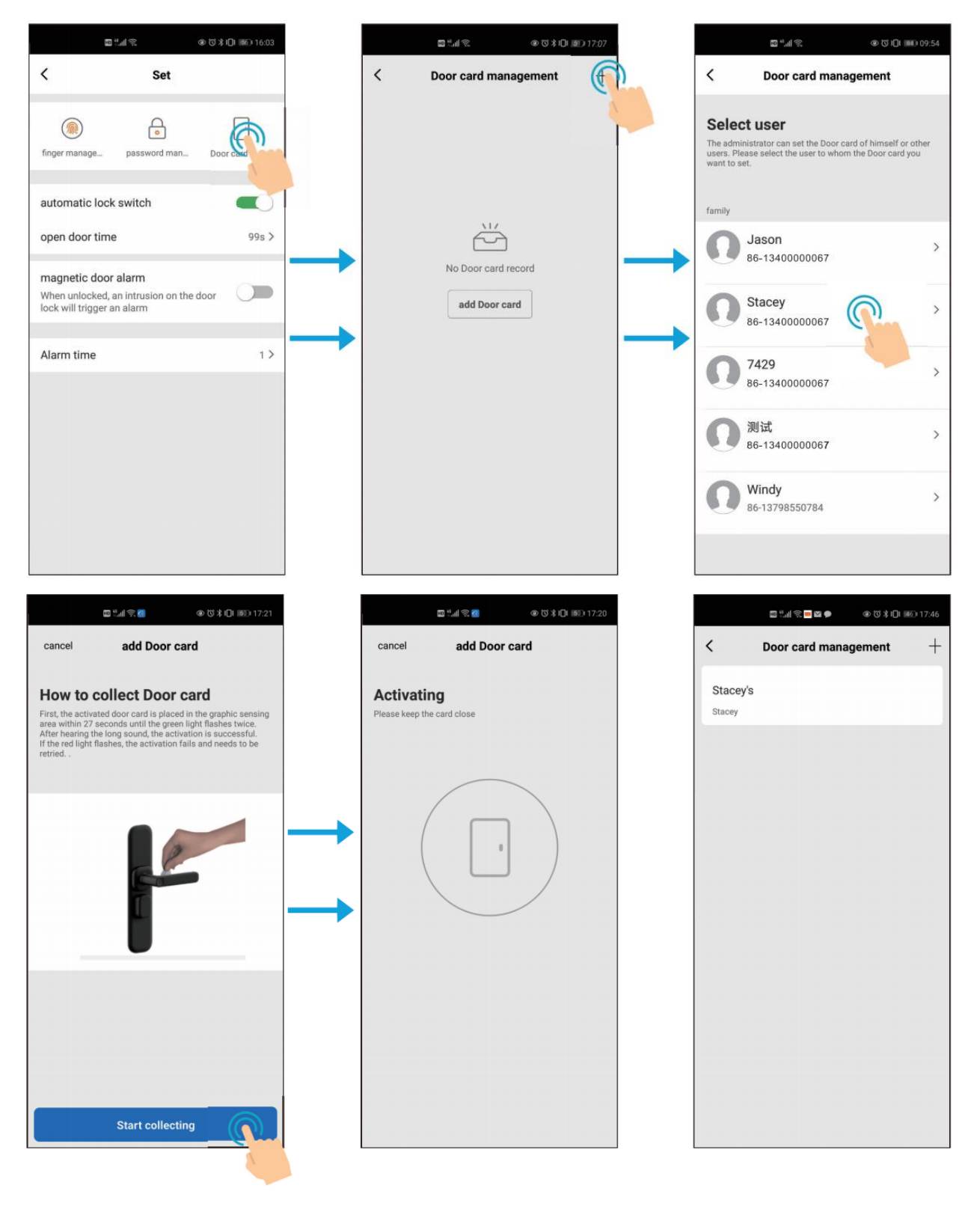

www.tssgroup.sk

### 4.4 Vymazanie užívateľa s PIN-om / kartou

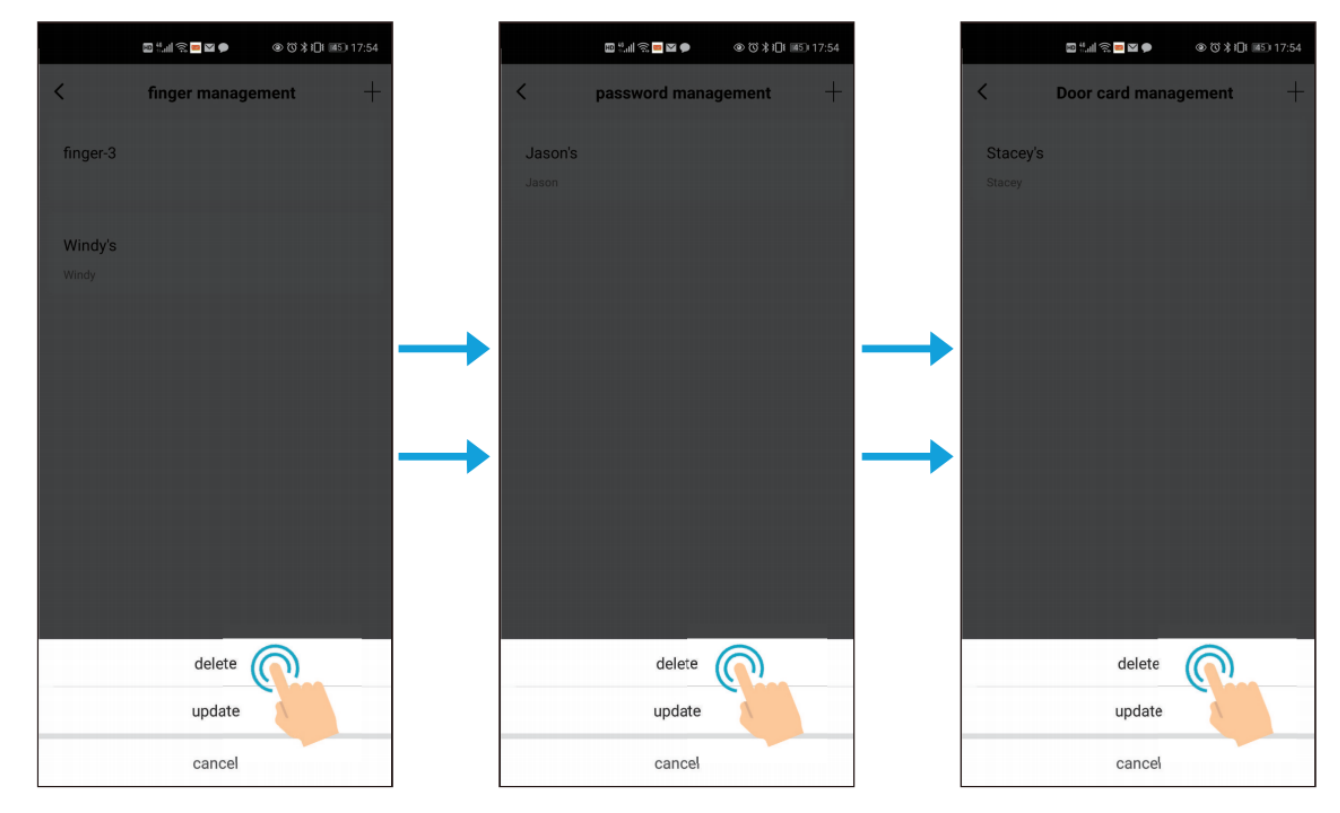

Kliknite na užívateľa, ktorého chcete odstrániť, a potom vyberte / potvrďte jeho zmazanie.

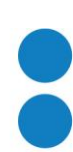

### 5.1 Nastavte režim Monostabilný / Bistabilný

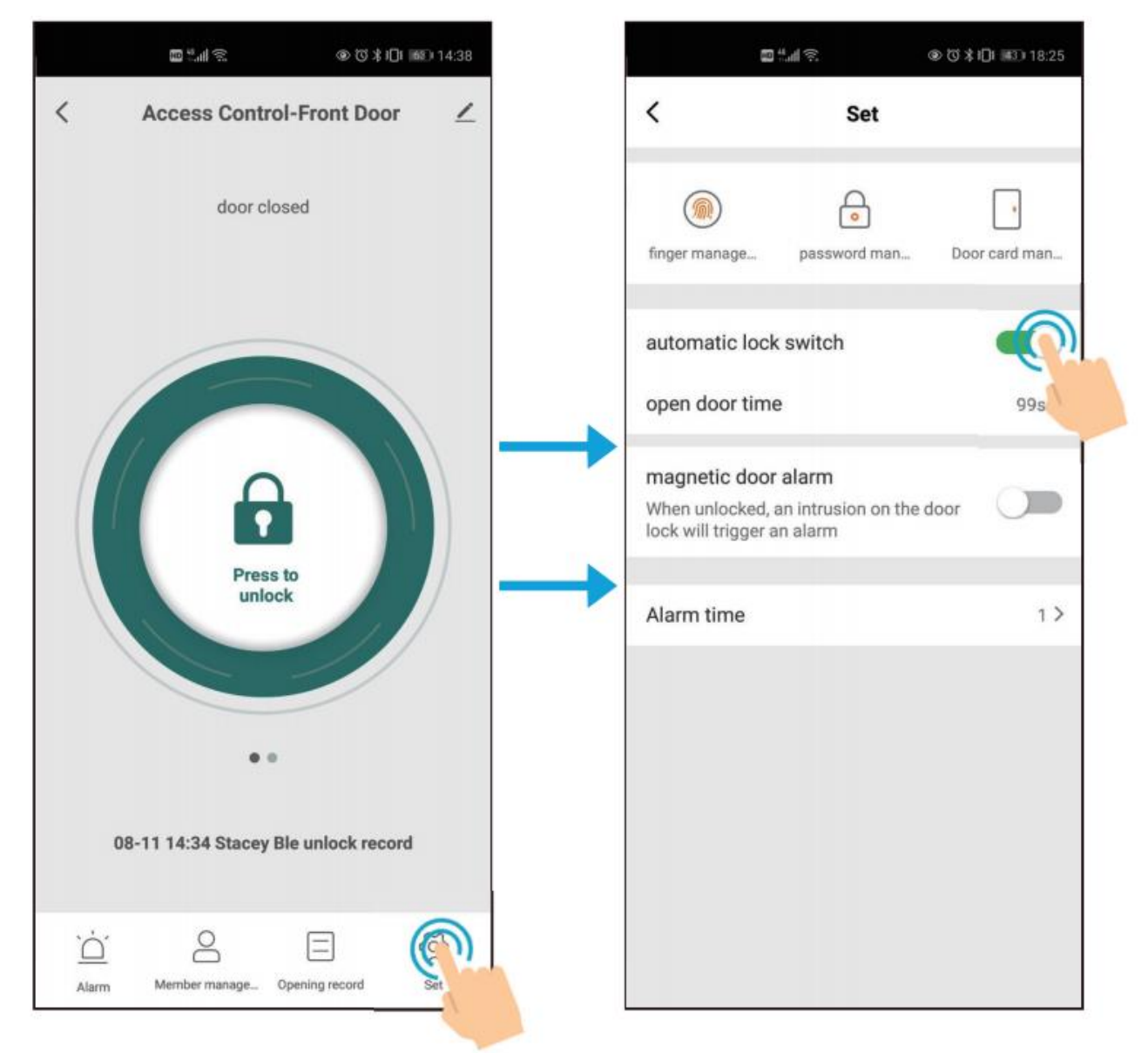

Automatic Lock Switch ON: Monostabilný (zopnutie relé na nastavený čas) Automatic Lock Switch OFF: Bistabilný (preklopenie do druhého stavu: NO -> NC, NC -> NO) Predvolené nastavenie je ON.

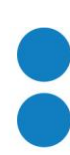

#### 5.2 Nastavenie času relé (čas relé je 0 ~ 119 s, predvolená hodnota je 5 s)

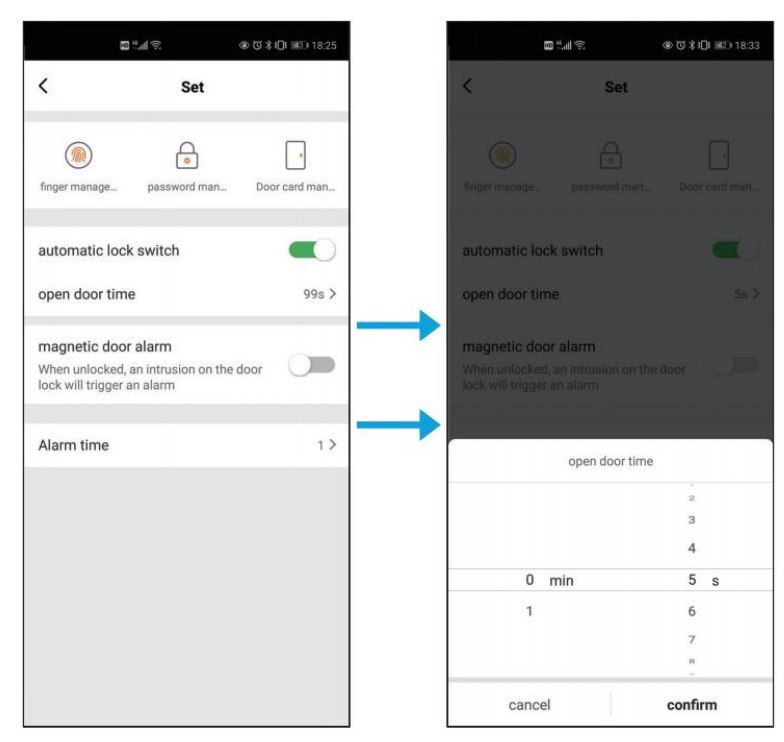

#### 5.3 Nastavenie alarmu - magnetický kontakt (predvolené nastavenie je OFF)

Ak je táto funkcia povolená a dvere sú násilne otvorené bude, alarm čítačky sa aktivuje.

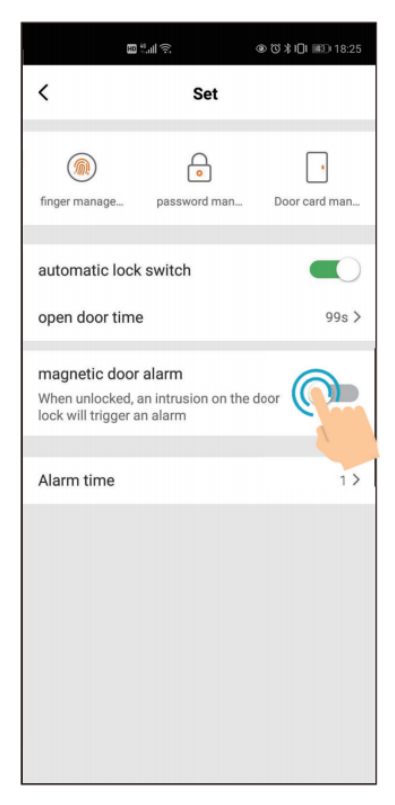

### 5. 4 Nastavenie času alarmu (alarm je 0 ~ 3 minúty, predvolená hodnota je 1 minúta)

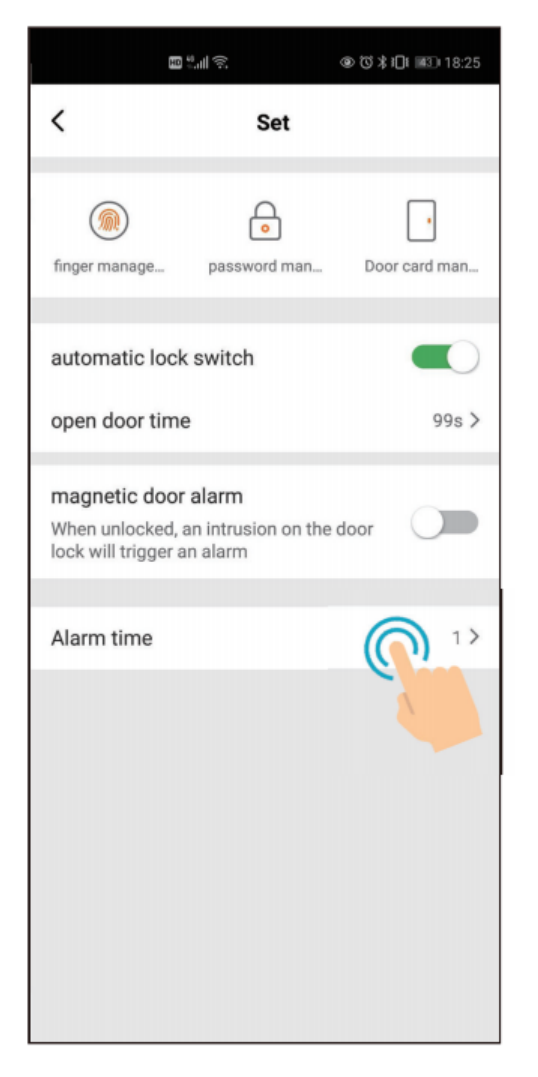

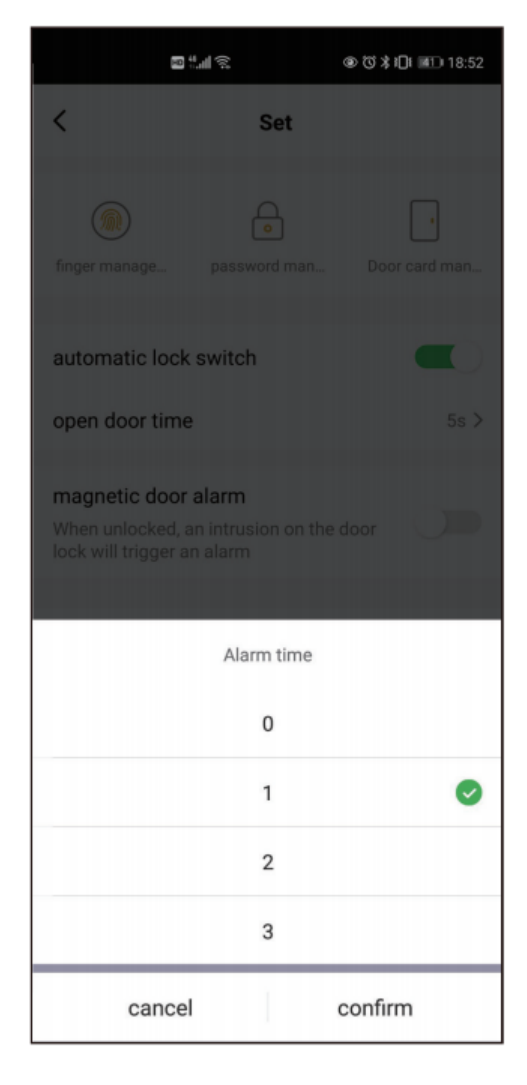

#### 6. Záznamy

Všetky záznamy môže vidieť iba Majiteľ (Home owner) a Administrátor. Bežní užívatelia môžu prezerať iba svoje vlastné záznamy.

| <b>8</b>          |                     | D 14:38  |           | ∎ ª.al ŝ                      |
|-------------------|---------------------|----------|-----------|-------------------------------|
| Access Cont       | rol-Front Door      | 2        | <         | Opening                       |
| door o            | closed              |          | 2020-08-1 | 11                            |
|                   |                     |          | n         | 18:01<br>Jason password un    |
| -                 |                     |          | n         | 18:00<br>Stacey Ble unlock re |
|                   |                     |          | n         | 17:38<br>Open the door insid  |
| Presun            | ss to<br>lock       |          | → 0       | 17:37<br>Stacey card unlock   |
|                   |                     |          | n         | 17:36<br>Stacey card unlock   |
| 08-11 14:34 Stace | y Ble unlock record |          | Q         | 17:36<br>Stacey card unlock   |
| <u>)</u> 8        |                     | <b>③</b> | 0         | 17:34                         |

#### 7. Odstránenie zariadenia

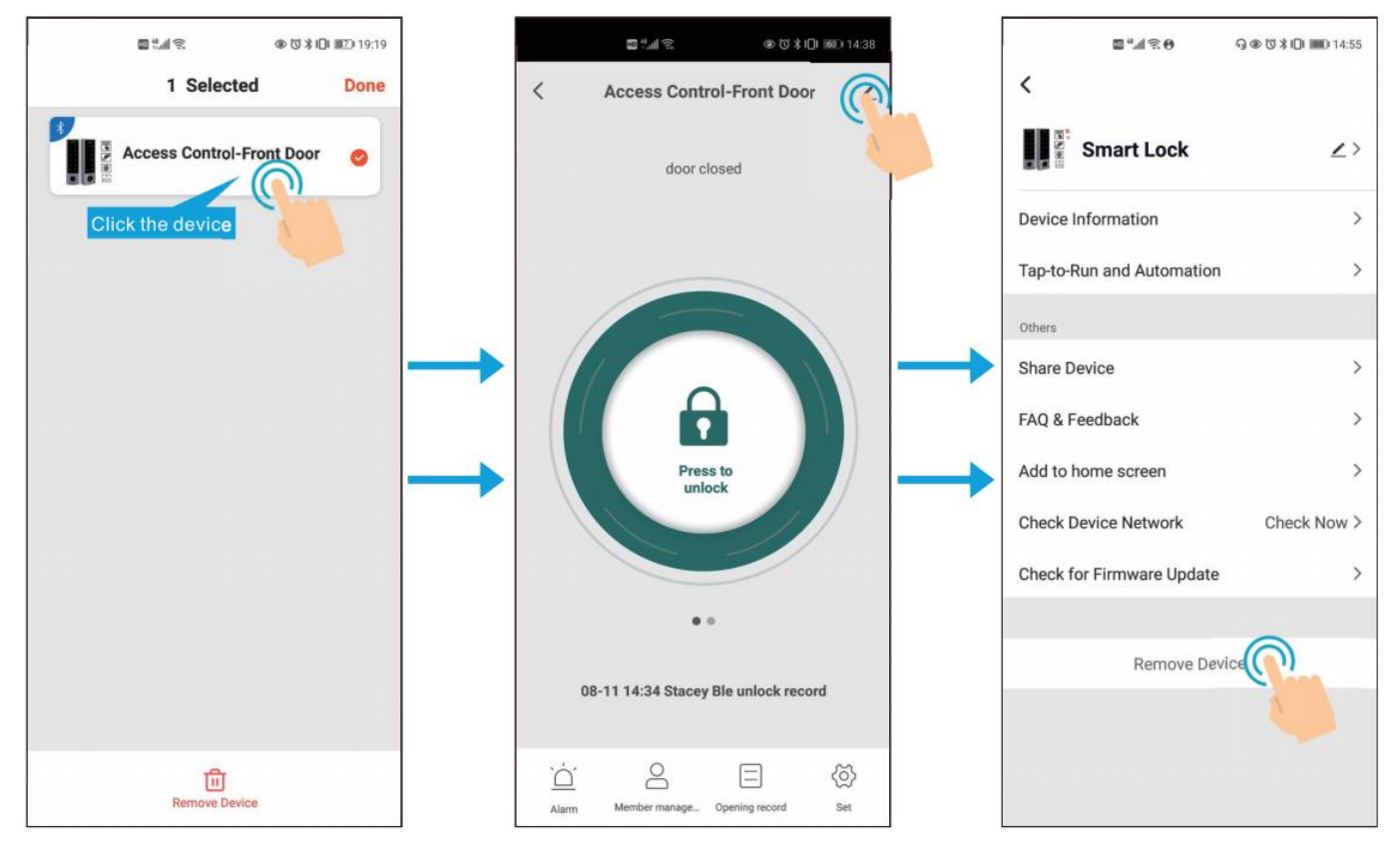

#### Poznámka:

Ak Majiteľ Domu odstránil zariadenie, všetci členovia rodiny a ďalší členovia nemajú povolenie na obsluhu tohto zariadenia.

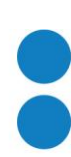

### 8.1 Alarmové záznamy – nepovolený vstup

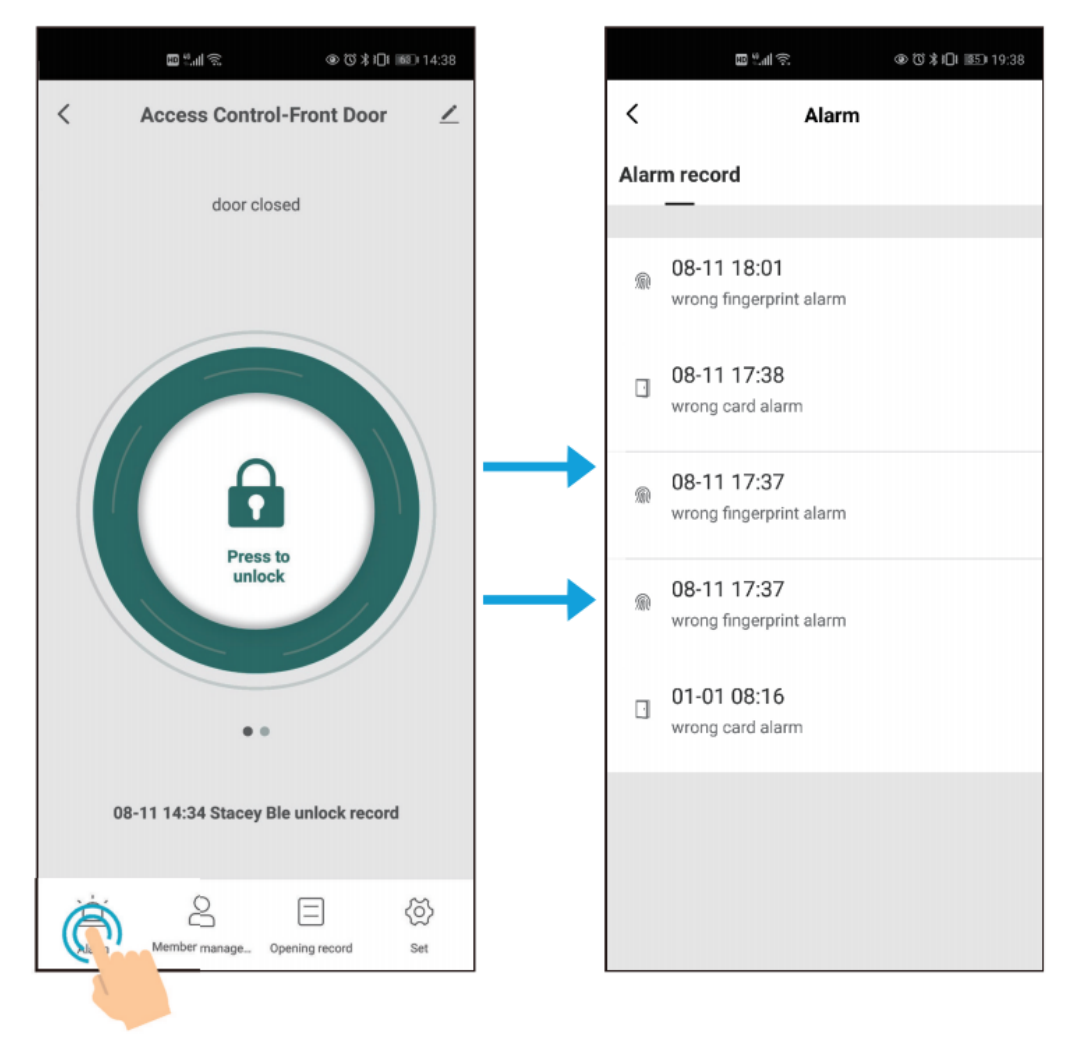

www.tssgroup.sk

#### 8.2. Dynamické heslo

Potiahnutím doľava vstúpite do rozhrania dynamického hesla.

Platnosť každého dynamického hesla vyprší po 5 minútach, zvyčajne sa používa pre návštevníkov.

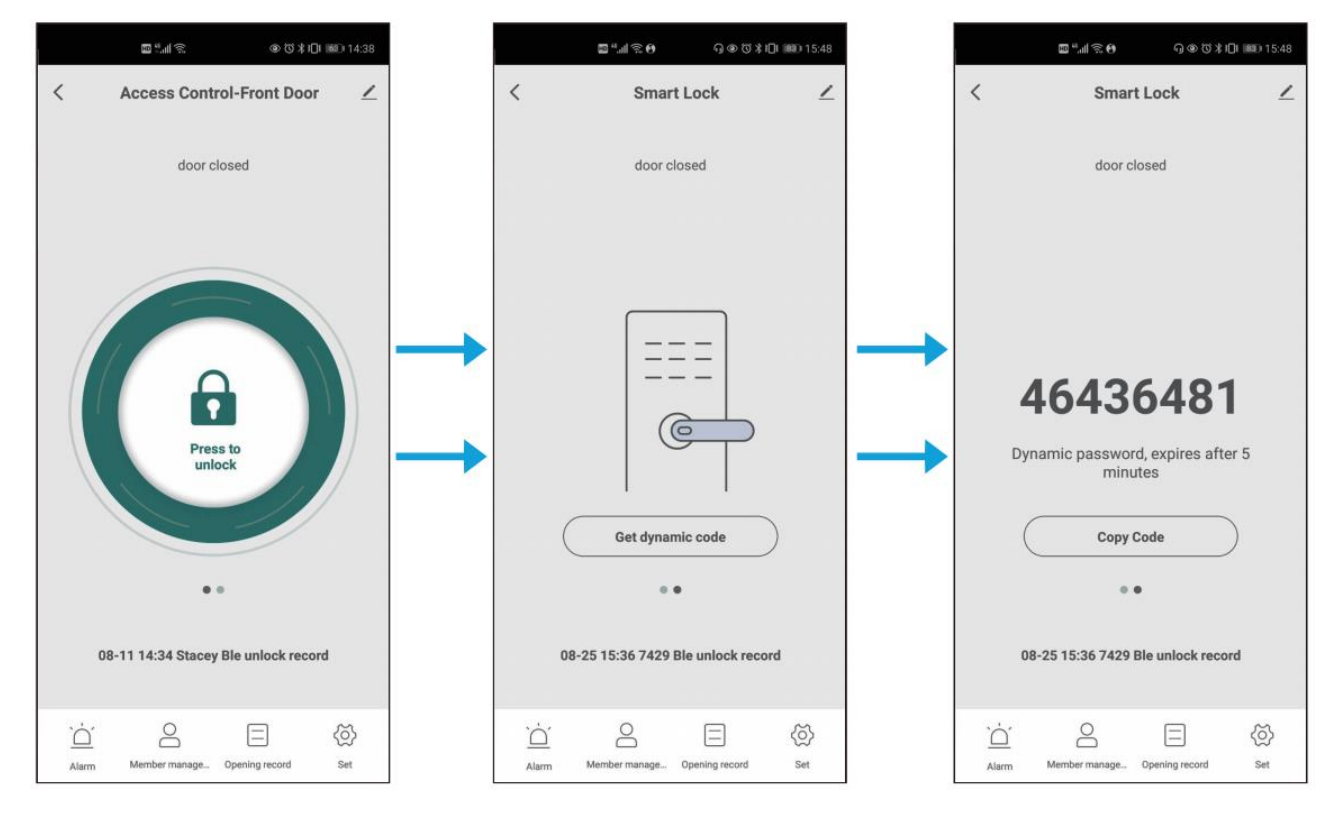

#### 8.3 Pridať aplikáciu na domovskú obrazovku

Po pridaní na domovskú obrazovku viete jednoduchšie otvoriť APP a vstúpiť "na dvere".

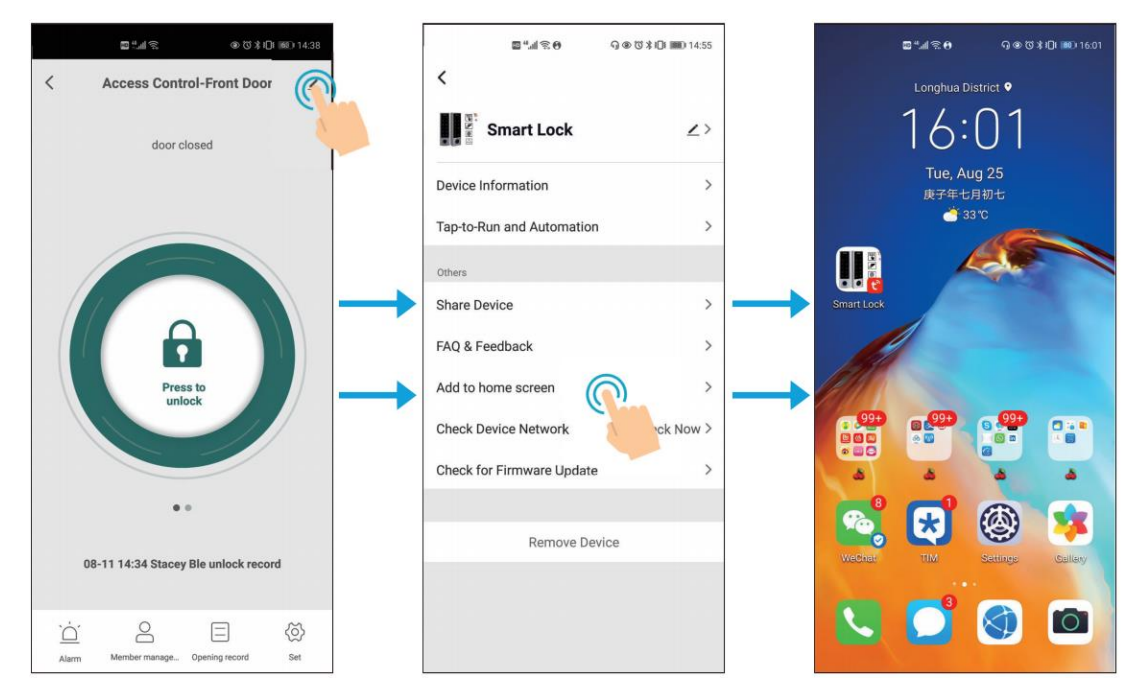

#### 8.4 Podpora Gateway (voliteľné, pre bližšie informácie kontaktujte obch. oddelenie)

Pomocou modulu Geteway môžete na diaľku otvoriť dvere alebo spravovať svoju čítačku E KR13 BT.

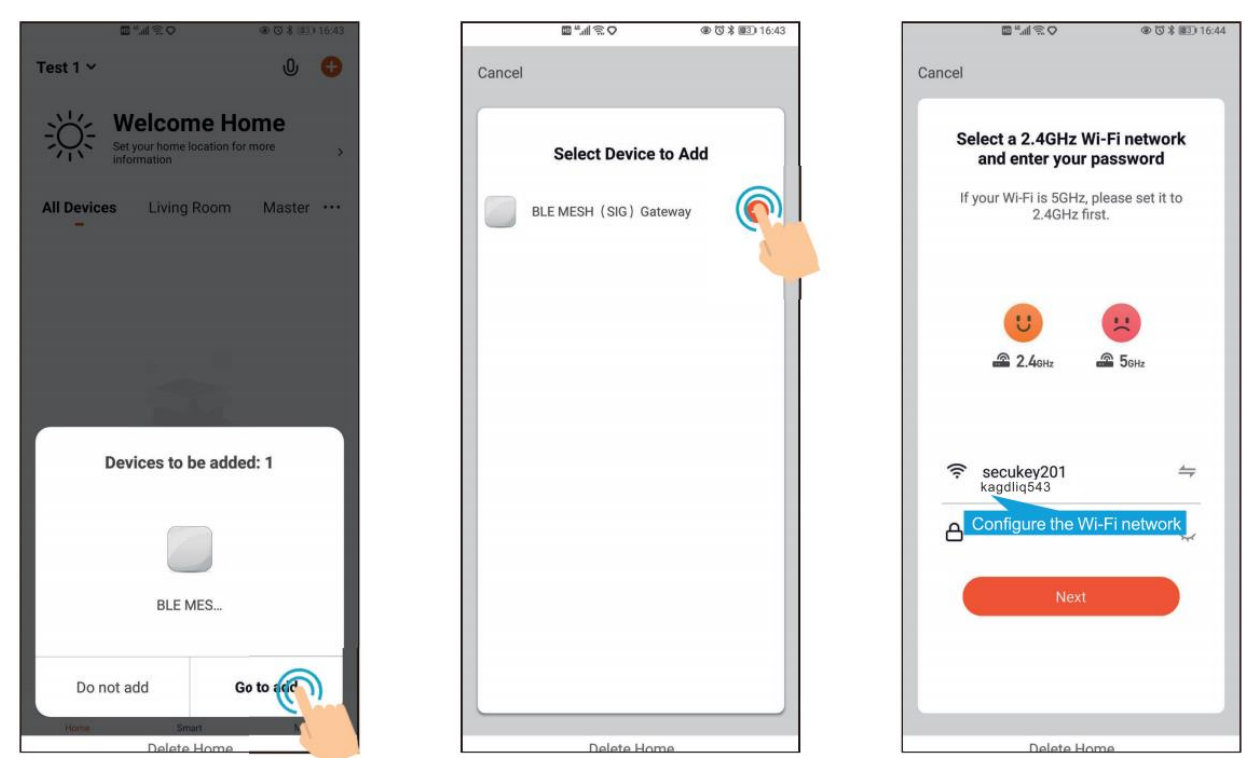

![](_page_23_Picture_1.jpeg)

| incel   | ■ "11 念 ♥ ♥      | @ (7 % HE)     |
|---------|------------------|----------------|
| Added s | BLE MESH (SI     | IG) Ga 🖉       |
| Living  | Device added sur | Secon<br>Study |
|         |                  |                |
|         | Done             |                |
|         | Delete Here      |                |

![](_page_23_Picture_3.jpeg)

www.tssgroup.sk